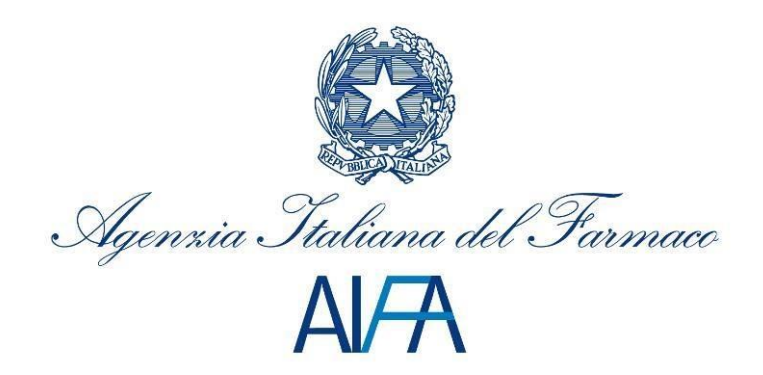

# *Sistema di reportistica SAS* Manuale Utente Aziende Farmaceutiche

Aggiornato al 1 febbraio 2017

## Sommario

| 1 | Inti | rodu  | ızione                                    | . 3 |
|---|------|-------|-------------------------------------------|-----|
| 2 | Des  | scriz | tione del sistema                         | .4  |
| • | 2.1  | Avv   | ertenze                                   | .4  |
|   | 2.1  | .1    | Scelta del browser                        | .4  |
| 3 | Des  | scriz | tione delle funzionalità                  | . 5 |
|   | 3.1  | Acc   | esso al sistema                           | . 5 |
| 4 | Des  | scriz | ione dei report                           | .7  |
|   | 4.1  | Rim   | borsi presunti                            | .7  |
|   | 4.1  | .1    | Riepilogo                                 | . 8 |
|   | 4.1  | .2    | Dati di sintesi                           | .9  |
|   | 4.1  | .3    | Caratteristiche demografiche              | 10  |
|   | 4.2  | Rep   | ort Confezioni ordinarie                  | 11  |
|   | 4.2  | .1    | Confezioni ordinarie                      | 11  |
|   | 4.2  | .2    | Analisi trend                             | 12  |
|   | 4.2  | .3    | Analisi trend cumulato                    | 13  |
|   | 4.3  | Rep   | oort Richieste di Rimborso                | 13  |
|   | 4.3  | .1    | Richieste di Rimborso                     | 13  |
|   | 4.3  | .2    | Trattamenti rimborsabili                  | 14  |
|   | 4.3  | .3    | Trend RdR                                 | 15  |
|   | 4.3  | .4    | Payback MEA                               | 16  |
|   | 4.3  | .5    | Payback MEA - Fine trattamento            | 17  |
|   | 4.3  | .6    | Trend Payback MEA                         | 18  |
|   | 4.3  | .7    | Scheda Report                             | 19  |
| 5 | Des  | scriz | tione delle funzionalità del report       | 19  |
|   | 5.1  | Esp   | ortazione dati in formato excel           | 20  |
|   | 5.2  | Util  | izzo filtri                               | 20  |
|   | 5.3  | Inte  | erazione tra gli oggetti del report       | 21  |
|   | 5.4  | Visu  | Jalizzazione integrale dell'oggetto       | 22  |
|   | 5.5  | Esp   | lorazione dettaglio dimensione geografica | 22  |
| 6 | Din  | nens  | sioni e misure di analisi                 | 22  |
|   | 6.1  | Dim   | nensione temporale                        | 25  |
|   | 6.2  | Misı  | ura numero trattamenti                    | 25  |
| 7 | Sup  | por   | to                                        | 27  |

# 1 Introduzione

Il presente documento costituisce il manuale di utilizzo delle funzionalità del sistema di reportistica SAS ed è rivolto agli operatori delle Aziende Farmaceutiche.

Tale sistema permette a questi ultimi di visualizzare, sotto forma di report, i dati registrati a sistema per l'applicativo ""Registri farmaci sottoposti a monitoraggio".

 Per poter accedere all'applicazione, è necessario collegarsi all'indirizzo <u>https://bi.aifa.gov.it/SASVisualAnalyticsHub/</u> ed autenticarsi con una delle seguenti modalità previste:

| Alf Alf Alf Alf Alf Alf Alf Alf Alf Alf                                |                                                                                                    | ^ |
|------------------------------------------------------------------------|----------------------------------------------------------------------------------------------------|---|
|                                                                        | ¢ <sup>8</sup> <sub>6</sub> Servizi Onlin                                                                                                    | 1 |
| 🏶 Servizi Online / Login                                               | G Torna a Servizi Online                                                                                                    |   |
|                                                                        | Servizi in Single Sign-on                                                                                                    |   |
|                                                                        | Entra con CNS (?)                                                                                                    |   |
|                                                                        | Entra con SPID     The second second se |   |
|                                                                        | Entra con utenza                                                                                                    |   |
|                                                                        | R uediortari a                                                                                                    |   |
| Help Desk - Da lunedì al venerdì dalle 9:00 alle 18:00 - @ <u>help</u> | <u>esk@alfa.gov.lt</u> - 📞 +39.06 5978 4949 Seguici su: 🕇 🛗 🎔 🕏                                                                                                    |   |

Nei paragrafi successivi sono illustrate le funzionalità del sistema.

# 2 Descrizione del sistema

## 2.1 Avvertenze

Per utilizzare al meglio le funzioni disponibili è consigliabile seguire le indicazioni riportate di seguito.

### 2.1.1 Scelta del browser

Per l'utilizzo delle funzioni applicative è necessario utilizzare una delle seguenti versioni:

- Firefox 6+
- Google Chrome 19+
- Internet Explorer 9.0 e 10.0

Altri browser sono *parzialmente* supportati.

E' inoltre necessario soddisfare i seguenti requisiti:

□ Adobe Flash Player 11.1+

#### Descrizione delle funzionalità 3

# 3.1 Accesso al sistema

L'accesso al avviene collegandosi all'indirizzo sistema internet https://bi.aifa.gov.it/SASVisualAnalyticsHub/ ed autenticandosi con una delle seguenti modalità previste:

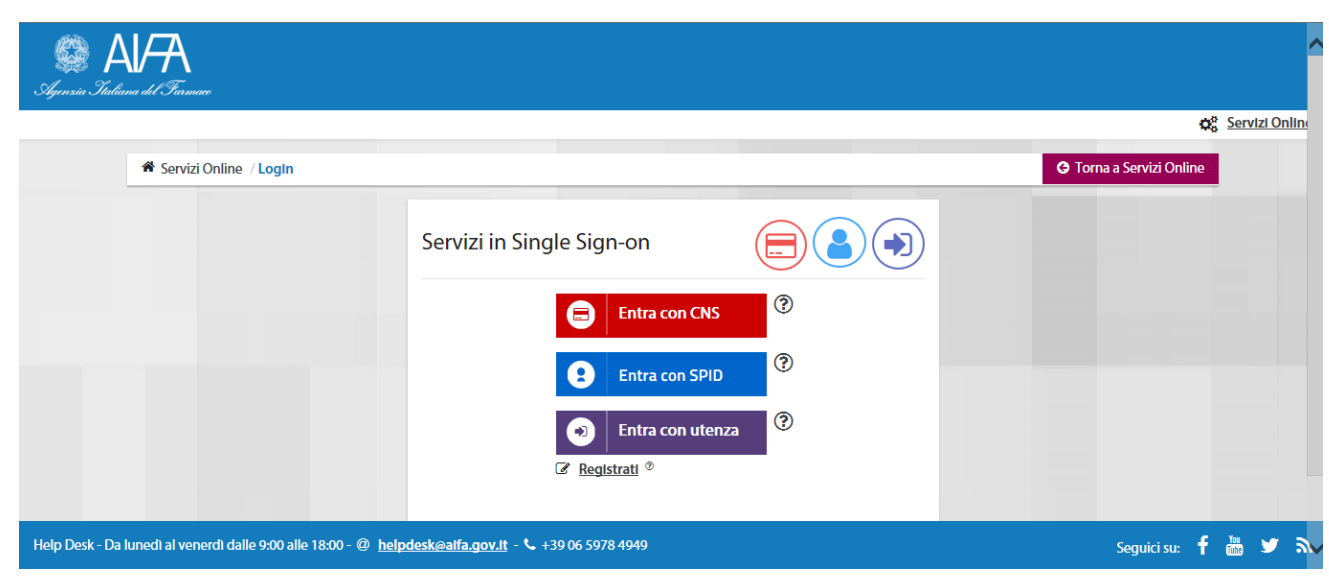

Figura 1 - Pagina di autenticazione

### Dopo aver effettuato l'accesso al sistema, l'utente visualizza la propria home page.

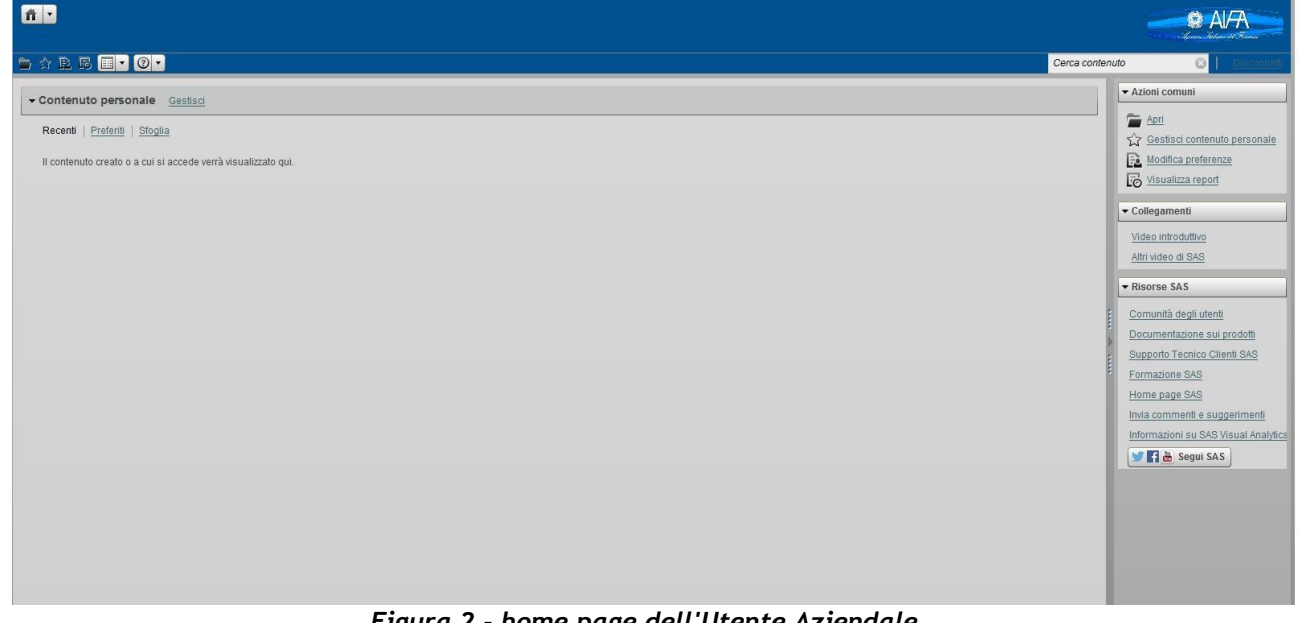

Figura 2 - home page dell'Utente Aziendale

100

Per accedere ai report, selezionare in alto a destra la voce "Apri" e successivamente selezionare le cartelle di destinazione dei report nelle seguente sequenza:

- 1. Shared Data
- 2. BI AZIENDE FARMACEUTICHE
- 3. Produzione
- 4. Registri farmaci sottoposti a monitoraggio
- 5. Report

Successivamente, selezionare il report da visualizzare e cliccare su "Apri".

| eport                                                                                                    | · · □ · S                | 🔟 🔛   🔎                  |
|----------------------------------------------------------------------------------------------------|--------------------------|--------------------------|
| Cartelle SAS                                                                                                    | Nome                     | 🔺 Tipo 🛛 Ultima modifica |
| <ul> <li>Cartelle SAS</li> <li>My Folder</li> <li>Shared Data</li> <li>BI AZIENDE FARMACEUTICHE</li> <li>Produzione</li> <li>Registri farmaci sotton</li> </ul> | Report_Rimborsi_Presunti | Report 24/mar/2015       |
| T Report                                                                                                    |                          |                          |
| SAS Visual Analytics                                                                                                    |                          |                          |
| lome:                                                                                                    |                          |                          |
| ipo: (tutti i tipi applicabili)                                                                                                    |                          |                          |

Figura 3 - Percorso selezione report

# 4 Descrizione dei report

# 4.1 Rimborsi presunti

Il report si presenta in forma dinamica, ovvero navigabile grazie alla presenza di filtri che permettono di restringere il range di dati da visualizzare. I fitri applicabili sono i seguenti:

- Medicinale
- Indicazione
- Anno inizio trattamento
- Anno fine trattamento
- Tipologia di accordo

Il report fa riferimento esclusivamente a:

 Trattamenti inseriti in modalità standard, ovvero inseriti per intero sulla nuova piattaforma Registri dei Farmaci sottoposti a monitoraggio; pertanto, i trattamenti inseriti con modalità "cartacea" o "retroattiva" (cioè avviati sulla vecchia piattaforma e successivamente proseguiti su quella nuova), non saranno oggetto del report.

• Trattamenti avviati a partire dall'anno 2013 e terminati entro la fine dell'anno 2014. Il report è suddiviso nelle seguenti tre sezioni:

1. Rimborsi presunti per area geografica: consente di navigare il report a partire dall'area geografica in cui sono stati dispensati i diversi medicinali.

| NNO INIZIO TRATTA         | AMENTO           |               |           |                  |               |       | ANNO FINE   | TRATTAMENTO      |         |                    |              |                  |                 |              |
|---------------------------|------------------|---------------|-----------|------------------|---------------|-------|-------------|------------------|---------|--------------------|--------------|------------------|-----------------|--------------|
|                           | 2013             |               |           | 2014             |               |       |             | 2013             | E.      |                    |              |                  | 2014            |              |
|                           |                  | 0             |           |                  |               |       |             |                  |         |                    |              |                  |                 |              |
| Canning                   | TAININ           |               |           |                  |               |       |             |                  |         |                    |              |                  |                 |              |
| / Cost sharing Standar    | d Generation     | 12-2-0-       |           |                  |               |       |             |                  |         |                    |              |                  |                 |              |
| Development by recult Sta | PATOL            | OGIA          |           |                  |               |       |             |                  |         |                    |              |                  |                 |              |
| / Piek eberine Clender    | indard           |               |           |                  |               |       |             |                  |         |                    |              |                  |                 |              |
| Risk-sharing standar      | u                |               |           |                  |               |       |             |                  |         |                    |              |                  |                 |              |
|                           |                  |               |           |                  |               |       |             |                  |         |                    |              |                  |                 |              |
|                           |                  |               |           |                  |               |       |             |                  |         |                    |              |                  |                 |              |
| MBORSI PRESUNT            | I PER AREA GEOGI | RAFICA        |           | 2.311            |               | _     | RIMBORSI PI | RESUNTI PER CODI | CE AIC  |                    |              |                  |                 |              |
| dR inviata/non inv +      |                  | RdR inviata   |           | RdR n            | on inviata    |       |             |                  | RdR inv | iata/non inviata 🔺 | RdR inviata  |                  | RdR non inviata |              |
| REGIONE                   | N° dispensazioni | N° confezioni | Importo   | N° dispensazioni | N° confezioni | Impor | FARMACO     | A PATOLOGIA      |         | AIC                | Importo      | N* dispensazioni | N* confezioni   | Importo      |
| Tatal                     | 2 402            | 33 030 C      |           | 204.30           | 72 436 34     | innoo |             |                  |         |                    | Timborsabile | Timborsabili     | nimborsabili    | ninborsabile |
| otai                      | 2,403            | 2,050.50      |           | 20,400           | 12,430.51     |       | Total       |                  |         |                    | wit          | 20,480           | 72,430.31       |              |
| £ 🗈                       | 15               | 15.00         |           | 429              | 893.67        |       |             |                  |         |                    |              | 6                | 15.00           |              |
| E 🗉                       | 59               | 66.76         |           | 286              | 738.52        |       |             | OTO THE OLLOCE   | _       |                    |              |                  |                 |              |
|                           | 7                | 7.03          |           | 399              | 1,103.23      |       |             |                  |         |                    |              |                  |                 |              |
|                           | 300              | 324.81        |           | 2,140            | 5,667.14      |       |             |                  |         |                    |              | 45               | 111.00          | 0.00,000     |
|                           | 155              | 199.12        |           | 2,085            | 5,810.23      |       |             |                  |         |                    |              |                  |                 |              |
|                           | 68               | 71.76         | ~~        | 760              | 1,834.52      |       |             | ILLINGT TOTAL    |         |                    |              |                  | 077.77          |              |
|                           |                  |               |           |                  |               | - 11  |             |                  |         |                    |              | 255              | 211.11          | - 6000,100   |
| E                         | 325              | 379.18        |           | 2,127            | 5,697.24      |       |             |                  |         |                    |              | 1,215            | 1,249.12        |              |
|                           | 152              | 155.97        | C.00,61.1 | 834              | 2,329.45      |       | -           | -                |         |                    |              | 67               | 73.97           |              |
|                           | 347              | 446.49        |           | 4,467            | 12,188.70     |       |             |                  |         |                    | -            | 457              | 468.06          | a.,          |
|                           | 79               | 02.92         | -         | 669              | 1 9 29 27     |       |             |                  |         | -                  |              | 14               | 14,97           |              |

Figura 4 - Rimborsi Presunti per area geografica

2. Rimborsi presunti per codice AIC: consente di navigare il report a partire dal medicinale/AIC, al fine di visualizzare le aree geografiche coinvolte nella dispensazione dello stesso.

|               |                  |                                          |                       |                                            | Rimborsi Presur                        | ati per area geogra                      | afica Rimbo                         | rsi Pr           | esunti per codice AIC De                                   | ttaglio codici pazienti          |                               |                         |                                  |                               |                      |
|---------------|------------------|------------------------------------------|-----------------------|--------------------------------------------|----------------------------------------|------------------------------------------|-------------------------------------|------------------|------------------------------------------------------------|----------------------------------|-------------------------------|-------------------------|----------------------------------|-------------------------------|----------------------|
| ANNO INIZIO T | RATTAMENTO       |                                          |                       |                                            |                                        |                                          |                                     | ANN              | O FINE TRATTAMENT                                          | D                                |                               |                         |                                  |                               |                      |
|               | 2013             |                                          |                       |                                            | 2014                                   |                                          |                                     |                  |                                                            | 2013                             |                               |                         | 2014                             |                               |                      |
| TIPOLOGIA DI  | ACCORDO          | MEDICINALE                               |                       |                                            |                                        |                                          |                                     |                  |                                                            |                                  |                               |                         |                                  |                               |                      |
| Capping       |                  |                                          |                       |                                            |                                        |                                          |                                     |                  |                                                            |                                  |                               |                         |                                  |                               |                      |
| Cost-sharing  | Standard         | INDICATIONE                              |                       |                                            |                                        |                                          |                                     |                  |                                                            |                                  |                               |                         |                                  |                               |                      |
| Payment by re | esult Standard   | INDICALIONE                              |                       |                                            |                                        |                                          |                                     |                  |                                                            |                                  |                               |                         |                                  |                               | 1.5                  |
| RIMBORSI PRF  | ESUNTI PER CODIO | RdR inviata: Richi<br>RdR non inviata: F | ista di F<br>ichiesta | Rimborso inserita a<br>a di Rimborso non i | sistema e inviata<br>nserita a sistema | all'Azienda Farma<br>e quindi non inviat | ceutica come d<br>ta all'Azienda Fa | la proc<br>armac | edura.<br>eutica come previsto dalla p<br>RIMBORSI PRESUNT | rocedura. <u>Attenzione</u> : ir | n queste RdR sono             | ) incluse anche i ri    | mborsi relativi alle proc        | edure non ancora              | attive.              |
| Tunbortor rac | */               | dR inviata/non invia                     | ta 🔺                  |                                            | * RdR inviata                          |                                          | * RdR non inv                       | /iata            | * RdR inviata/non in A                                     | TTERMILE TOEOO                   | * RdR inviata                 |                         | * RdF                            | non inviata                   |                      |
|               | INDICAZIONE      | AIC                                      | A N                   | 1° dispensazioni<br>imborsabili            | N* confezioni<br>rimborsabili          | Importo<br>rimborsabile                  | N* dispensaz<br>rimborsabili        | zioni            | REGIONE                                                    | N° dispensazioni<br>rimborsabili | N° confezioni<br>rimborsabili | Importo<br>rimborsabile | N° dispensazioni<br>rimborsabili | N° confezioni<br>rimborsabili | Importo<br>rimborsat |
| Totale        |                  |                                          |                       |                                            | 0.000.0r                               |                                          |                                     |                  | Totale                                                     |                                  | 0.000,05                      |                         | 14                               | • • ., .•                     | *                    |
|               |                  |                                          |                       |                                            |                                        |                                          |                                     | Η.               | E B                                                        | 15                               | 15,00                         | € 14.976                | 364                              | 731,41                        | •                    |
|               |                  |                                          |                       |                                            |                                        |                                          |                                     | ш.               |                                                            | 65                               | 75,67                         | € 75.781                | 264                              | 655,62                        | 11                   |
| _             | U.I.I.I.I.I.     |                                          |                       |                                            |                                        |                                          |                                     | ш.               |                                                            | 23                               | 32,06                         | € 47.762                | 357                              | 981,60                        | 4                    |
|               |                  |                                          |                       |                                            |                                        |                                          |                                     | ш.               | · · · · · · · · · · · · · · · · · · ·                      | 274                              | 294,87                        | € 297.600               | 1.827                            | 4.602,63                      | €                    |
|               | ILUIDITAITL U    |                                          | D.                    |                                            |                                        |                                          |                                     | ш.               | · · · · · · · · · · · · · · · · · · ·                      | 142                              | 149,12                        | € 163.671               | 1.855                            | 5.091,80                      | €                    |
|               |                  |                                          | - 1                   |                                            |                                        |                                          |                                     | 11               |                                                            | 67                               | 70,76                         | € 70.965                | 661                              | 1.474,26                      | €                    |
|               |                  |                                          | -                     |                                            |                                        |                                          |                                     |                  | H H                                                        | 309                              | 347,05                        | € 361.914               | 1.921                            | 5.024,20                      | €                    |
|               |                  |                                          | •                     |                                            |                                        |                                          |                                     |                  | EE                                                         | 148                              | 151,97                        | € 151.172               | 722                              | 2.019,55                      | €                    |
|               |                  |                                          |                       |                                            |                                        | -                                        |                                     | •                |                                                            | 337                              | 413,49                        | € 518.427               | 3.838                            | 10.037,47                     | € •                  |
|               |                  | -                                        | •                     | <u> </u>                                   |                                        |                                          | ,                                   |                  | 10.40                                                      | 1                                |                               | .10                     |                                  |                               | •                    |

Figura 5 - Rimborsi Presunti per codice AIC

3. Dettaglio codici pazienti: per ogni singolo paziente, è fornito il dettaglio dell'area geografica di dispensazione e la quantità di confezioni rimborsabili.

|           |     | Rimborsi Presunti per area geogr                     | rafica   Rimborsi Presunti per codi | ce AIC Dettag | io codici pazienti |                           |                            |                                                                                                    |
|-----------|-----|------------------------------------------------------|-------------------------------------|---------------|--------------------|---------------------------|----------------------------|----------------------------------------------------------------------------------------------------|
|           |     |                                                      |                                     |               |                    |                           | AIC                        | MEDICINALE                                                                                                    |
| REGIONE 🔺 | ASL | FARMACIA                                             | CODICE PAZIENTE                     | MEDICINALE    | AIC                | * RdR inviata/non inviata | Nº confezioni rimborsabili | Importo rimborsabile                                                                                                    |
|           |     |                                                      | 2013070412004400000581              |               | C                  | * RdR non inviata         |                            |                                                                                                    |
| DINULLO   |     | ······································               | 2013070919451200000373              |               |                    | * RdR non inviata         |                            |                                                                                                    |
|           | C   |                                                      | 201309101110330000801               |               |                    | * RdR non inviata         |                            | C1742                                                                                                    |
|           |     |                                                      | 2013090921541700000801              | 1             | second in the      | * RdR non inviata         |                            | -                                                                                                    |
|           | 1   |                                                      | 2014011316484100000595              |               | 0000.0000          | * RdR non inviata         |                            |                                                                                                    |
|           |     | Frankricht och Ebrickenn i O. Davonavo richtent      | 2013091111120600000581              |               |                    | * RdR non inviata         |                            |                                                                                                    |
| 0001770   |     | F79 MIT INFO OUT AND AND AND A CONTRACTORS IN AND TO | 2014051709424100000595              |               |                    | * RdR non inviata         |                            |                                                                                                    |
|           |     |                                                      | 2015030816000300000595              |               |                    | * RdR non inviata         |                            |                                                                                                    |
|           |     |                                                      | 2014061809542400000581              |               |                    | * RdR inviata             |                            | and the second second se |
|           |     |                                                      | 2014061314371800000851              |               |                    | * RdR non inviata         |                            |                                                                                                    |
|           |     |                                                      | 2014031916285600000594              |               |                    | * RdR non inviata         |                            |                                                                                                    |
|           |     |                                                      | 2014060909331100000426              |               | 000200011          | * RdR non inviata         | 0,00                       | CT.LLO                                                                                                    |
|           |     |                                                      | 2014080615421900001541              |               |                    | * RdR non inviata         |                            | C 4 000                                                                                                    |
|           |     |                                                      | 2013081010280800000801              | -             |                    | * RdR non inviata         |                            |                                                                                                    |

Figura 6 - Dettaglio codici pazienti

Report Trattamenti Aziende

### 4.1.1 Riepilogo

Il report "Riepilogo" si presenta in forma statica, ovvero non navigabile, al fine di fornire una visualizzazione di insieme sui Registri/PT, di cui l'azienda è titolare, presenti sulla piattaforma web.

In particolare, vengono riportate, per ogni Registro/PT le informazioni sulle date di: determina, chiusura sulla vecchia piattaforma e inizio monitoraggio sulla nuova piattaforma.

Sulla destra del report sono fornite informazioni sulla data di aggiornamento dei report, il numero di trattamenti avviati e il numero complessivo di Registri/PT attivi sulla piattaforma web.

Il grafico a torta, in basso a destra, mostra il numero di trattamenti avviati per singolo Registro/PT.

#### Piattaforma di reportistica SAS

|            |           |                     | RIEPILC                                       | GO DATI DI SINTE SI      |                                                                                                    |                     |                 |
|------------|-----------|---------------------|-----------------------------------------------|--------------------------|----------------------------------------------------------------------------------------------------|---------------------|-----------------|
| RIEPILOGO  |           |                     |                                               |                          | Dati aggiomati al                                                                                                    | Trattamenti avviati | Registri attivi |
| FARMACO    | PATOLOGIA | DATA DETERMINA      | DATA CHIUSURA REGISTRO<br>VECCHIA PIATTAFORMA | DATA INIZIO MONITORAGGIO | 22 glugno 20                                                                                                    | 000.02.             | 155             |
|            |           | 21 febbraio 2015    |                                               | 21 febbraio 2015         | <u>•</u>                                                                                                    |                     |                 |
| herroe     | A         | 14 gennaio 2011     | 01 gennaio 2013                               | 01 gennaio 2013          | =                                                                                                    |                     |                 |
| -          |           | 24 maggio 2011      | 01 luglio 2013                                | 01 luglio 2013           |                                                                                                    |                     |                 |
|            |           | 24 maggio 2011      | 01 maggio 2013                                | 01 maggio 2013           |                                                                                                    |                     |                 |
| TALYLIMID  |           | 24 maggio 2011      | 01 maggio 2013                                | 01 maggio 2013           |                                                                                                    |                     |                 |
|            | Page 2010 | 10 ottobre 2011     | 01 giugno 2013                                | 01 giugno 2013           |                                                                                                    |                     |                 |
|            |           | 09 maggio 2009      | 01 gennaio 2013                               | 01 gennaio 2013          |                                                                                                    |                     |                 |
|            |           | 20 agosto 2011      | 01 agosto 2013                                | 01 agosto 2013           | N° TRATTAMENTI AVVIATI                                                                                                    |                     |                 |
|            |           | 23 dicembre<br>2010 | 01 gennaio 2013                               | 01 gennaio 2013          |                                                                                                    |                     |                 |
| oncon      |           | 13 gennaio 2011     | 01 gennaio 2013                               | 01 gennaio 2013          |                                                                                                    | 17,5%               |                 |
|            |           | 17 gennaio 2009     | 01 gennaio 2013                               | 01 gennaio 2013          |                                                                                                    |                     | FADMAC          |
| LINDING.   | G         | 09 ottobre 2014     |                                               | 09 ottobre 2014          | 13,7%                                                                                                    | 17,5%               | FARMAC          |
|            |           | 11 ottobre 2014     |                                               | 11 ottobre 2014          |                                                                                                    |                     |                 |
| VEOTIDIX   | C         | 17 gennaio 2009     |                                               | 27 giugno 2014           | Concession in the local division of the local division of the loca |                     |                 |
|            |           | 11 ottobre 2005     | 01 luglio 2013                                | 01 luglio 2013           | 9,8%                                                                                                    |                     | Altro           |
| LINDINGA   |           | 02 ottobre 2008     | 01 gennaio 2013                               | 01 gennaio 2013          |                                                                                                    |                     |                 |
|            |           | 11 ottobre 2005     |                                               | 08 luglio 2014           |                                                                                                    | Atro                | /               |
| p==        | G         | 08 luglio 2014      |                                               | 08 luglio 2014           |                                                                                                    |                     |                 |
|            |           | 11 ottobre 2014     |                                               | 11 ottobre 2014          |                                                                                                    |                     |                 |
| HEROET HIN |           |                     |                                               |                          |                                                                                                    |                     |                 |
|            |           |                     |                                               |                          |                                                                                                    |                     |                 |

Figura 7 - Report Riepilogo

### 4.1.2 Dati di sintesi

Il report "Dati di sintesi" si presenta in forma dinamica, ovvero navigabile grazie alla presenza di filtri che permettono di restringere il range di dati da visualizzare. I filtri applicabili sono i seguenti:

- Data inizio trattamento
- Farmaco
- Patologia
- Causa fine trattamento
- Tipologia di trattamento

Tale report permette all'utente aziendale di visualizzare, per ogni Regione e in base alla causa di fine trattamento e alla causa di decesso, informazioni quali:

- numero di trattamenti avviati
- numero di prescrizione
- numero di dispensazioni
- numero di rivalutazioni
- numero di trattamenti chiusi
- numero di richieste farmaco precedenti

#### Piattaforma di reportistica SAS

|              |                                     |                             |                           |                 | RIEPILO          | GO          | DATI DI SINTE SI                |         |                      |            |                           |                 |         |
|--------------|-------------------------------------|-----------------------------|---------------------------|-----------------|------------------|-------------|---------------------------------|---------|----------------------|------------|---------------------------|-----------------|---------|
|              |                                     |                             |                           |                 |                  |             |                                 |         | magg                 | o 2003     |                           | dicembi         | re 2015 |
|              |                                     |                             |                           |                 |                  |             |                                 |         | _                    | genna      | iio 2013 👸 giugno :       | 2015 <b>6</b>   | -0-     |
| TIPOLOGIA DI | TRATTAMENTO                         | FARMACO                     |                           |                 |                  |             |                                 |         |                      |            |                           |                 |         |
| ✓ Cartaceo   | 0,41%                               |                             |                           |                 |                  |             |                                 |         |                      |            |                           |                 | _       |
| Retroattivo  | 1,28%                               | PATOLOGIA                   |                           |                 |                  |             |                                 |         |                      |            |                           |                 | 1.      |
| Standard     | 98,31%                              |                             |                           |                 |                  |             |                                 |         |                      |            |                           |                 |         |
|              |                                     | CAUSA FINE TRATTA           | AMENTO                    |                 |                  |             |                                 |         |                      |            |                           |                 | 1.      |
| REGIONE      | SI DIMENSIONE ORG                   | GANIZZATIVA                 | N° TRATTAMENTI<br>AVVIATI | N° PRESCRIZIONI | N° DISPENSAZIONI | Nº 1<br>CHI | DATI DI SINTESI RI<br>PATOLOGIA | EGISTRO | CAUSA FINE TRATT     | CAUSA DEC  | N° TRATTAMENTI<br>AVVIATI | N° PRESCRIZIONI | N° I    |
| Totale       |                                     |                             |                           |                 | 4 400 000        | ÷           | Totale                          |         |                      |            |                           |                 |         |
|              | (mancante)                          | (mancante)                  |                           | -               | -10.000          |             |                                 |         | (mancante)           | (mancante) | 111                       | 296             | δ       |
|              | Altro                               | (mancante)                  | 1                         | 6               | 5                |             |                                 |         | Perdita al follow up | (mancante) | 1                         |                 | 1       |
|              | Causa non dipendente<br>dal farmaco | e (mancante)                | 81                        | 457             | 447              | Ш           |                                 |         | Progressione         | (mancante) | 2                         | 1               | 7       |
|              |                                     | Altro                       | 26                        | 84              | 76               |             |                                 |         | Tossicita            | (mancante) | 477                       | 2.24            | 1       |
|              |                                     | Malattia                    | 53                        | 150             | 142              | ш.          |                                 |         | (mancante)           | (mancante) | 4//                       | 3.24            | 7       |
|              | Decesso                             | Progressione<br>di malattia | 1                         | 4               | 4                | Ш           |                                 |         | dal farmaco          | (mancante) | 42                        | 171             |         |
|              |                                     | Tossicità al                | 1                         | 3               | 3                | ш.          |                                 |         |                      | Altro      | 6                         | 24              | 2       |
|              |                                     | medicinale                  |                           |                 |                  |             |                                 |         | Decesso              | Malattia   | 25                        | 81              | 1       |
|              | Decisione clinica                   | (mancante)                  | 4                         | 9               | 9                |             |                                 |         |                      | Tossicità  | 1                         | 2               | 2       |
|              | Decisione paziente                  | (mancante)                  | 2                         | 4               | 4                |             |                                 |         | Non somministrazione | (mancante) | 21                        | 109             | 9       |
|              | Fallimento                          | (mancante)                  | 12                        | 49              | 48               |             |                                 |         | Progressione         | (mancante) | 384                       | 2.384           | 4       |
|              |                                     |                             | •                         |                 |                  | •           |                                 |         | Tossicità            | (mancante) | <ul> <li>III.</li> </ul>  |                 | - H - H |

Figura 8 - Report dati di sintesi

### 4.1.3 Caratteristiche demografiche

Il report "Caratteristiche Demografiche" si presenta in forma dinamica, ovvero navigabile grazie alla presenza di filtri che permettono di restringere il range di dati da visualizzare. I filtri applicabili sono i seguenti:

- Data inizio trattamento
- Farmaco
- Patologia

Tale report permette all'utente aziendale di visualizzare, per ogni Registro e in base alla data di avvio del trattamento, informazioni quali:

- Sesso pazienti
- Paziente Età media
- Paziente Età massima
- Paziente Età minima
- Classi di età
- Numero di trattamenti avviati

#### Piattaforma di reportistica SAS

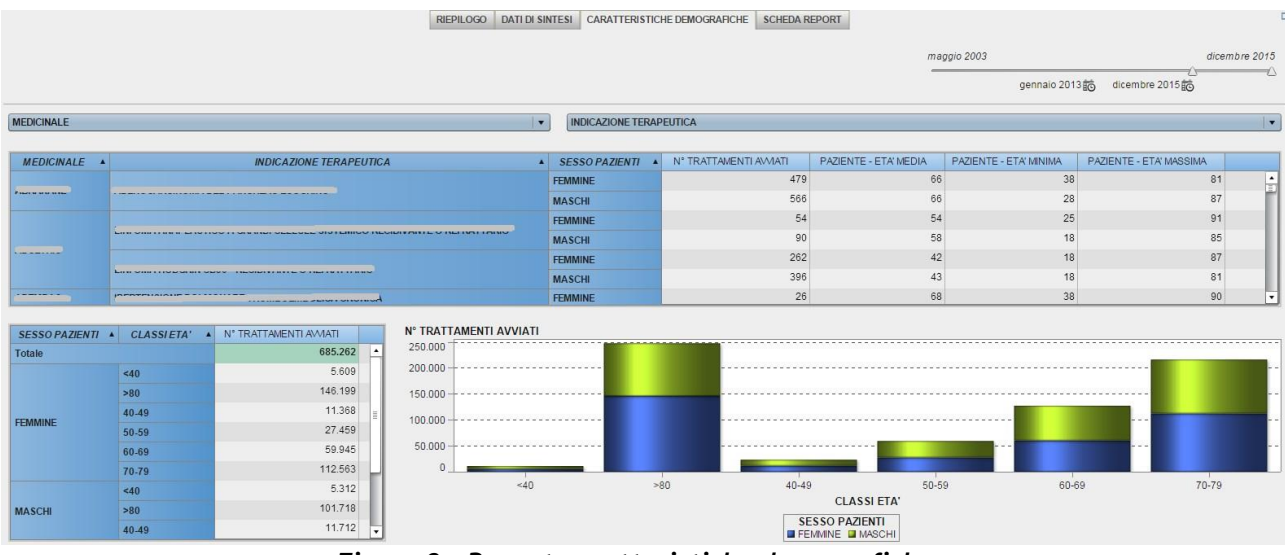

Figura 9 - Report caratteristiche demografiche

# 4.2 Report Confezioni ordinarie

### 4.2.1 Confezioni ordinarie

Il report "Confezioni ordinarie" si presenta in forma dinamica, ovvero navigabile grazie alla presenza di filtri che permettono di restringere il range di dati da visualizzare. I filtri applicabili sono i seguenti:

- Mese di dispensazione
- Registro Farmaco
- Indicazione terapeutica
- Medicinale/AIC a 6 cifre
- Causa fine trattamento
- Schema terapeutico
- Stato del trattamento (on going, chiuso)

Tale report permette all'utente aziendale di visualizzare, per ogni singola ASL e farmacia, informazioni quali:

- numero di dispensazioni farmaco
- numero di confezioni dispensate in base al mese di dispensazione.

#### Piattaforma di reportistica SAS

| Report Confezi       |                  |                |                  | CO            | NFEZIONI ORDINARI | e × ANA | ALISI TR | END ANALISI TRE | ND CUI | MULATO            |              |             |               |         | +             |             |
|----------------------|------------------|----------------|------------------|---------------|-------------------|---------|----------|-----------------|--------|-------------------|--------------|-------------|---------------|---------|---------------|-------------|
|                      |                  |                |                  |               |                   |         |          |                 |        |                   | ottobre      | 2011        |               |         | و             | iugno 2015  |
|                      |                  |                |                  |               |                   |         |          |                 |        |                   | 4            |             | ottobre 2011  | giugno  | 2015          |             |
| Trattamenti chiusi   | REGISTR          | O - FARMACO    |                  |               |                   |         |          |                 | MED    | DICINALE/AIC      |              | •           | SCHEMA TERAPE | UTICO   |               |             |
| Trattamenti on going |                  |                |                  |               |                   |         |          |                 |        |                   |              |             |               |         |               |             |
|                      | INDICAZI         | ONE TERAPEUTIC | A                |               |                   |         |          |                 | CAU    | ISA FINE TRATTAME | NTO          |             |               |         |               |             |
|                      |                  |                |                  |               |                   |         |          |                 |        |                   |              |             |               |         |               |             |
| MESE DISPENSAZI      | Tota             | le             | ottobre          | 2011          | novembre          | 2012    |          |                 |        |                   | MESE D       | ISPENSAZIOI | VE 🔺          | Totale  | й             | ottobre 201 |
| REGIONE DI DISPE     | N° dispensazioni | N° confezioni  | N° dispensazioni | N° confezioni | N" dispensazioni  | N" conf | ezio     | INDICAZIONE TEF | RAPE   | A REGISTRO A      | MEDICINALE . | AIC         | N° dispensa   | zioni   | N° confezioni | N° dispens  |
| Totale               | 1.319.724        | 2.760.649      | 1                | 1             |                   | 1       | 1        | Totale          |        |                   |              |             | 1.            | 319.724 | 2.760.649     |             |
| E ABRUZZO            | 25.183           | 49.007         |                  |               |                   |         |          |                 |        |                   |              |             |               | 101     | 216           | Ť.          |
| BASILICATA           | 13.924           | 28.558         |                  |               |                   |         |          |                 |        |                   | _            |             |               |         |               |             |
| E E CALABRIA         | 27.075           | 55.398         |                  |               |                   |         |          | ,               |        |                   |              |             |               | 6.855   | 20.921        |             |
| E E CAMPANIA         | 115.371          | 244.466        |                  |               |                   |         | -        |                 |        |                   |              |             |               |         |               |             |
| E EMILIA ROMAGNA     | 74.959           | 161.771        |                  |               |                   | 1       | :        |                 |        | _                 |              |             |               |         |               |             |
| E FRIULI VENEZIA     | 32.129           | 59.662         |                  |               |                   |         |          |                 |        |                   |              |             |               |         |               |             |
|                      | 116.312          | 248.399        |                  |               |                   |         | Π.       |                 |        |                   | VELSON       |             | -             | 1.028   | 3.546         |             |
|                      | 44.872           | 93.025         |                  |               |                   |         |          |                 |        |                   |              | _           | _             | 95      | 96            |             |
|                      | 285.726          | 550.407        |                  |               |                   |         | ш.       |                 |        |                   |              |             |               | 113     | 112           |             |
| THE MARCHE           | 32.448           | 63.318         |                  |               |                   |         |          |                 |        |                   |              |             |               | 294     | 297           |             |
| H A MOLISE           | 7.391            | 16.285         |                  |               |                   |         |          |                 |        |                   |              |             |               | 31      | 31            |             |
|                      | 84.048           | 188.772        | 1                | 1             |                   |         | •        |                 |        | -                 | -            | _           |               | 99      | 201           |             |
|                      | 4 100            |                |                  |               |                   |         |          |                 |        | THILLOUMDL        |              |             | 4             |         |               |             |

Figura 10 - Confezioni ordinarie

### 4.2.2 Analisi trend

Il report "Analisi trend" si presenta in forma dinamica, ovvero navigabile grazie alla presenza di filtri che permettono di restringere il range di dati da visualizzare. I filtri applicabili sono i seguenti:

- Mese di dispensazione
- Registro Farmaco
- Indicazione terapeutica
- Medicinale/AIC a 6 cifre
- Causa fine trattamento
- Schema terapeutico
- Stato del trattamento (on going, chiuso)

Tale report permette all'utente aziendale di visualizzare il trend del numero di confezioni dispensate, per ogni ASL e farmacia.

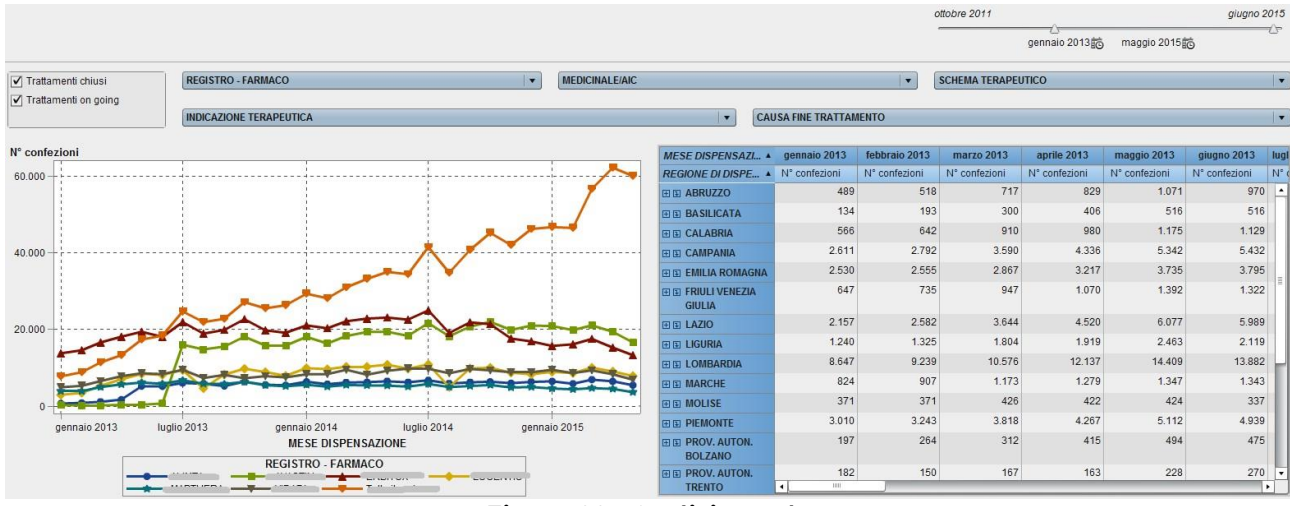

Figura 11 - Analisi trend

Manuale Utente Azienda Farmaceutica

Pagina 12 di 27

# 4.2.3 Analisi trend cumulato

Il report "Analisi trend cumulato" si presenta in forma dinamica, ovvero navigabile grazie alla presenza di filtri che permettono di restringere il range di dati da visualizzare. I filtri applicabili sono i seguenti:

- Mese di dispensazione
- Registro Farmaco
- Indicazione terapeutica
- Medicinale/AIC a 6 cifre
- Causa fine trattamento
- Schema terapeutico
- Stato del trattamento (on going, chiuso)

Tale report permette all'utente aziendale di visualizzare il trend cumulato del numero di confezioni dispensate, per ogni ASL e farmacia.

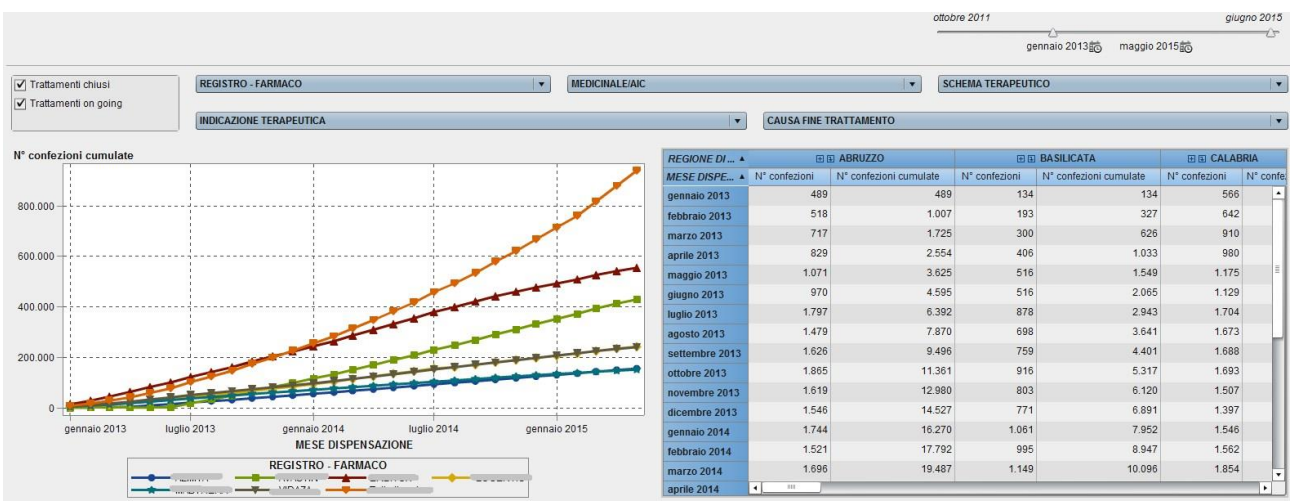

Figura 12 - Analisi trend cumulato

# 4.3 Report Richieste di Rimborso

# 4.3.1 Richieste di Rimborso

Il report "Richieste di Rimborso" si presenta in forma dinamica, ovvero navigabile grazie alla presenza di filtri che permettono di restringere il range di dati da visualizzare. I filtri applicabili sono i seguenti:

- Accordo negoziale
- Tipologia di trattamento
- Stato RdR

- Mese creazione richiesta di rimborso
- Medicinale
  - Indicazione terapeutica

Tale report permette all'utente aziendale di visualizzare, per ogni singola ASL e farmacia, fino al dettaglio del codice identificativo della RdR e del codice AIC, informazioni quali:

- numero di richieste di rimborso
- numero di confezioni
- importo rimborso in base al mese di creazione della richiesta di rimborso.

|                                                                                                    |                                    |                                                 |                               |           |                                                        | Richieste d | i Rimborso Tr   | rattam | nenti rimborsabili Trend RdR |              |               |        |               |           |        | 1           |
|----------------------------------------------------------------------------------------------------|------------------------------------|-------------------------------------------------|-------------------------------|-----------|--------------------------------------------------------|-------------|-----------------|--------|------------------------------|--------------|---------------|--------|---------------|-----------|--------|-------------|
| ACCORDO NEGOZIAI<br>Capping<br>Cost-sharing Standar<br>Payment by result (so<br>Payment by result Sta<br>Risk-sharing Standar | LE<br>d<br>lo cicli)<br>ndard<br>d | TIPOLOG<br>✓ Cartace<br>✓ Retroatt<br>✓ Standar | IA DI TRATTA<br>o<br>ivo<br>d | MENTO     | STATO RDR<br>CHIUSA<br>CREATA<br>IN VALUTAZ<br>SALVATA |             | IESE CREAZIO    | ONE    | RICHIESTA DI RIMBORSO        | gennaid      | ·2015訖 luglio | 2015節  |               | <u>.</u>  | sett   | tembre 2015 |
| MEDICINALE                                                                                                    |                                    |                                                 |                               |           |                                                        | <br> •      | INDICAZIONE TEI | RAPE   | UTICA                        |              |               |        |               |           |        | •           |
| DISTRIBUZIONE GEO                                                                                                    | GRAFICA E                          | DEL NUMERO D                                    | I RICHIESTE                   | DI RIMBOR | ISO                                                    |             |                 |        | REGISTRO DELLE RICHI         | ESTE DI RIMB | ORSO          |        |               |           |        |             |
| MESE CREAZIONE                                                                                                    |                                    | Totale                                          |                               |           | gennaio 2015                                           |             | febbraio 201    | 5      |                              | MESE CH      |               |        | Totale        |           | gennai | io 2015     |
| REGIONE .                                                                                                    | N° RdR                             | N° Confezioni                                   | Importo                       | N° RdR    | N° Confezioni                                          | Importo     | N° RdR N        | ° C(   | INDICAZIONE TERAPE           |              | AIC 🔺         | N° RdR | N° Confezioni | Importo   | N° RdR | Nº Confezio |
| Totale                                                                                                    | -                                  |                                                 |                               | -         |                                                        |             | -               | •      | Totale                       |              |               | -      |               |           | -      | •           |
| ABRUZZO                                                                                                    | 63                                 | 2.307,12                                        | 1.216.902,65                  | 17        | 53,09                                                  | 41.669,65   | 2               |        | Twento or internet           |              |               |        | -             |           |        | =           |
| BASILICATA                                                                                                    | 55                                 | 3.132,23                                        | 858.288,88                    | 8         | 46,79                                                  | 44.563,46   | 4               |        |                              |              |               |        |               |           |        |             |
| E CALABRIA                                                                                                    | 68                                 | 6.452,64                                        | 1.244.093,16                  | 7         | 50,59                                                  | 46.415,77   | 3               |        | C                            |              |               |        |               |           |        |             |
| E CAMPANIA                                                                                                    | 595                                | 9.888,94                                        | 4.836.652,15                  | 13        | 209,26                                                 | 194.740,79  | 61              |        |                              |              |               |        |               |           |        |             |
| E EMILIA ROMAGNA                                                                                                    | 223                                | 4.910,78                                        | 3.148.011,28                  | 12        | 323,00                                                 | 319.769,75  | 5               |        |                              |              |               |        |               |           |        |             |
| FRIULI VENEZIA     GIULIA                                                                                                    | 162                                | 2.932,21                                        | 1.887.557,64                  | 5         | 66,82                                                  | 67.614,82   | 11              | rl.    |                              | -            |               |        |               |           |        |             |
| E E LAZIO                                                                                                    | 355                                | 7.664,51                                        | 3.930.496,21                  | 19        | 171,12                                                 | 173.274,40  | 21              | ш.     |                              |              |               | -      | -             |           |        |             |
|                                                                                                    | 84                                 | 3.710,25                                        | 1.305.683,87                  | 7         | 378,76                                                 | 367.490,65  | 5               | ш.     |                              |              |               |        |               |           |        |             |
| E LOMBARDIA                                                                                                    | 546                                | 11.351,57                                       | 5.871.246,48                  | 55        | 504,31                                                 | 475.979,72  | 32              |        |                              |              |               |        |               |           |        |             |
| E II MARCHE                                                                                                    | 154                                | 3.195,51                                        | 1.645.195,41                  | 13        | 184,82                                                 | 185.371,30  | 7               |        | TIETTO                       |              |               |        | 452.00        | 47.000.10 |        |             |
|                                                                                                    | 12                                 | 120,90                                          | 44.680,91                     |           |                                                        |             | 2               | •      |                              |              |               |        |               | _         |        | •           |

Figura 13 - Richieste di Rimborso

# 4.3.2 Trattamenti rimborsabili

Il report "Trattamenti rimborsabili" si presenta in forma dinamica, ovvero navigabile grazie alla presenza di filtri che permettono di restringere il range di dati da visualizzare. I filtri applicabili sono i seguenti:

- Accordo negoziale
- Tipologia di trattamento
- Mese di fine trattamento
- Medicinale
- Indicazione terapeutica

Tale report permette all'utente aziendale di visualizzare, per ogni singola ASL e farmacia, fino al dettaglio del codice AIC, informazioni quali:

• numero di trattamenti

• numero di confezioni in base allo stato della richiesta di rimborso (pending o preso in carico).

#### Piattaforma di reportistica SAS

|                                                                                                    |                                     |                                                                                                    |                |               | Richieste d     | i Rimborso T        | rattamenti rimborsabili Trend | RdR               |             |                |               |                | 1              |
|----------------------------------------------------------------------------------------------------|-------------------------------------|----------------------------------------------------------------------------------------------------|----------------|---------------|-----------------|---------------------|-------------------------------|-------------------|-------------|----------------|---------------|----------------|----------------|
| ACCORDO NEGOZIA<br>Capping<br>Cost-sharing Standar<br>Payment by result (so<br>Payment by result Sta<br>Risk-sharing Standar | LE T<br>d I<br>lo cicli)<br>ndard V | TPOLOGIA DI T                                                                                                    | RATTAMENTO     | MESE DI FII   | NE TRATTAMEN    | то                  | 9                             | ennaio 2012 👸 🛛 I | uglio 2015  |                |               |                | settembre 2015 |
| MEDICINALE                                                                                                    |                                     |                                                                                                    |                | ▼ INDI        | CAZIONE TERAPEU | TICA                |                               |                   |             |                |               |                | •              |
| DISTRIBUZIONE GEO                                                                                                    | GRAFICA DEL N                       | UMERO DI TRA                                                                                                    | ATTAMENTI RIM  | BORSABILI     |                 |                     | REGISTRO DEI TRATT            | AMENTI RIMBO      | RSABILI     |                |               |                |                |
| STATO RDR PENDI +                                                                                                    | Tota                                | le                                                                                                    | PENE           | NING          | PRESO IN        | CARICO              |                               | STATO             | RDR PENDING | Tota           | ale           | PEND           | ING            |
| REGIONE A                                                                                                    | N° Trattamenti                      | N° Confezioni                                                                                                    | N° Trattamenti | N° Confezioni | N° Trattamenti  | N° Confezioni       | INDICAZIONE TERAPE            | MEDICINALE        | AIC 🔺       | N° Trattamenti | N° Confezioni | N° Trattamenti | N° Confezioni  |
| Totale                                                                                                    | EVIETT                              |                                                                                                    | -              |               |                 |                     | Totale                        |                   |             |                |               |                | 011000         |
| 🖽 🗉 (mancante)                                                                                                    | -                                   | فترتقله                                                                                                    | 67             | 301,10        |                 |                     | Piperro or near and           |                   |             |                |               | 3              | 28             |
| ABRUZZO                                                                                                    | 720                                 |                                                                                                    | 392            | 3.387,10      | 396             | 3.581               |                               |                   |             |                |               |                |                |
| BASILICATA                                                                                                    |                                     | -                                                                                                    | 66             | 378,22        | 312             | 3.984               |                               |                   |             |                |               |                |                |
|                                                                                                    |                                     |                                                                                                    | 209            | 2.619,23      | 432             | 6.892               | 6                             |                   |             |                |               |                |                |
| E E CAMPANIA                                                                                                    |                                     | 40.000.40                                                                                                    | 664            | 5.489,34      | 2.223           | 13.506              | Toomvo                        |                   |             |                | _             | 4              | 10             |
| E EMILIA ROMAGNA                                                                                                    | -                                   | Torrocior                                                                                                    | 304            | 2.020,69      | 1.832           | 11.081              |                               | name true         |             |                |               | 4              |                |
| E E FRIULI VENEZIA<br>GIULIA                                                                                                 | -                                   | -                                                                                                    | 163            | 1.264,47      | 610             | <mark>4.</mark> 111 |                               |                   |             | -              |               | 9              | 92             |
| H I LAZIO                                                                                                    |                                     |                                                                                                    | 569            | 4.218,10      | 1.883           | 12.940              |                               | -                 |             |                |               | 51             | 898            |
|                                                                                                    |                                     |                                                                                                    | 268            | 2.473,18      | 873             | 6.749               |                               |                   |             | -              |               | 41             | 197            |
|                                                                                                    | -                                   | and the party of the local diversion of the local diversion of the local diversion of the local diversion of the | 1.471          | 11.115,81     | 3.207           | 22.910              | Contraction of the level      |                   |             | -              |               | 7              | 46             |
| MARCHE                                                                                                    | 500                                 |                                                                                                    | 146            | 1.021,10      | 850             | 6.256               | the second second             |                   |             | -              |               | 63             | 218            |
| I I MOLISE                                                                                                    | -                                   | -                                                                                                    | 18             | 328.91        | 60              | 287                 | -                             |                   |             | 5              | 15.00         | 2              |                |
|                                                                                                    |                                     |                                                                                                    |                |               |                 | •                   |                               |                   |             | •              |               |                | •              |

Figura 14 - Trattamenti rimborsabili

### 4.3.3 Trend RdR

Il report "Trattamenti rimborsabili" si presenta in forma dinamica, ovvero navigabile grazie alla presenza di filtri che permettono di restringere il range di dati da visualizzare. I filtri applicabili sono i seguenti:

- Accordo negoziale
- Tipologia di trattamento
- Stato RdR
- Mese creazione richiesta di rimborso
- Medicinale
- Indicazione terapeutica

Tale report permette all'utente aziendale di visualizzare il trend dell'importo indicato nelle richieste di rimborso, per ogni ASL e farmacia, fino al dettaglio del codice identificativo della RdR.

#### Piattaforma di reportistica SAS

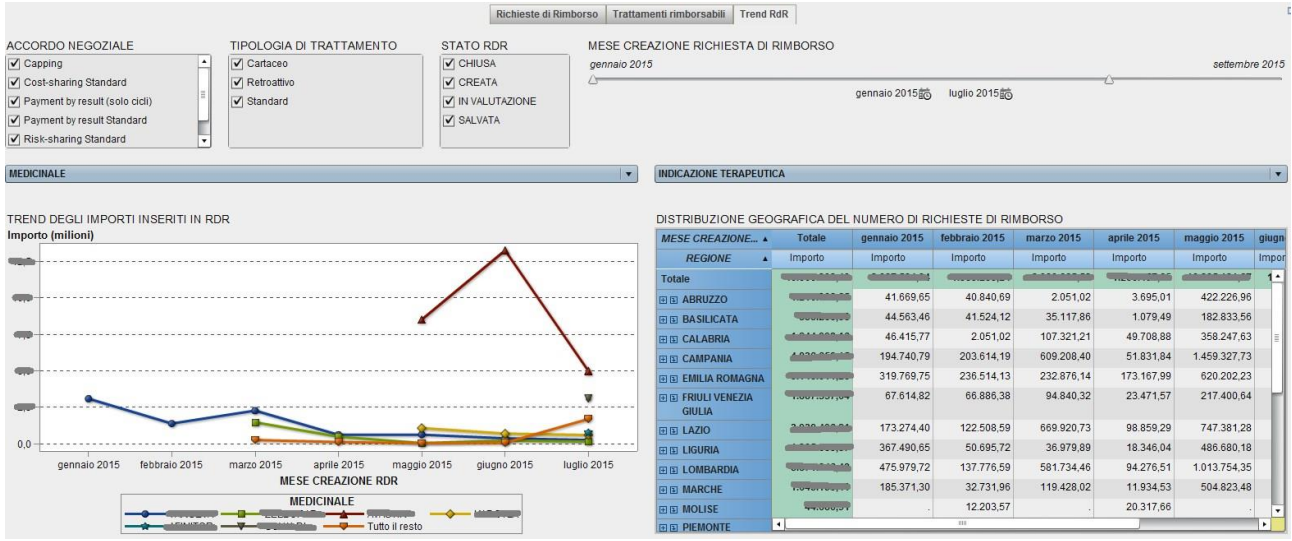

Figura 15 - Trend RdR

### 4.3.4 Payback MEA

Il report "Payback MEA" si presenta in forma dinamica, ovvero navigabile grazie alla presenza di filtri che permettono di restringere il range di dati da visualizzare. I filtri applicabili sono i seguenti:

- Accordo negoziale
- Stato PdP
- Mese creazione proposta di pagamento
- Medicinale
- Indicazione terapeutica

Tale report permette all'utente aziendale di visualizzare, per ogni singola ASL e farmacia, fino al dettaglio del codice identificativo della PdP e del codice AIC, informazioni quali:

- numero di proposte di pagamento
- importo totale della proposta di pagamento dell'azienda

in base al mese di creazione della proposta di pagamento.

#### Piattaforma di reportistica SAS

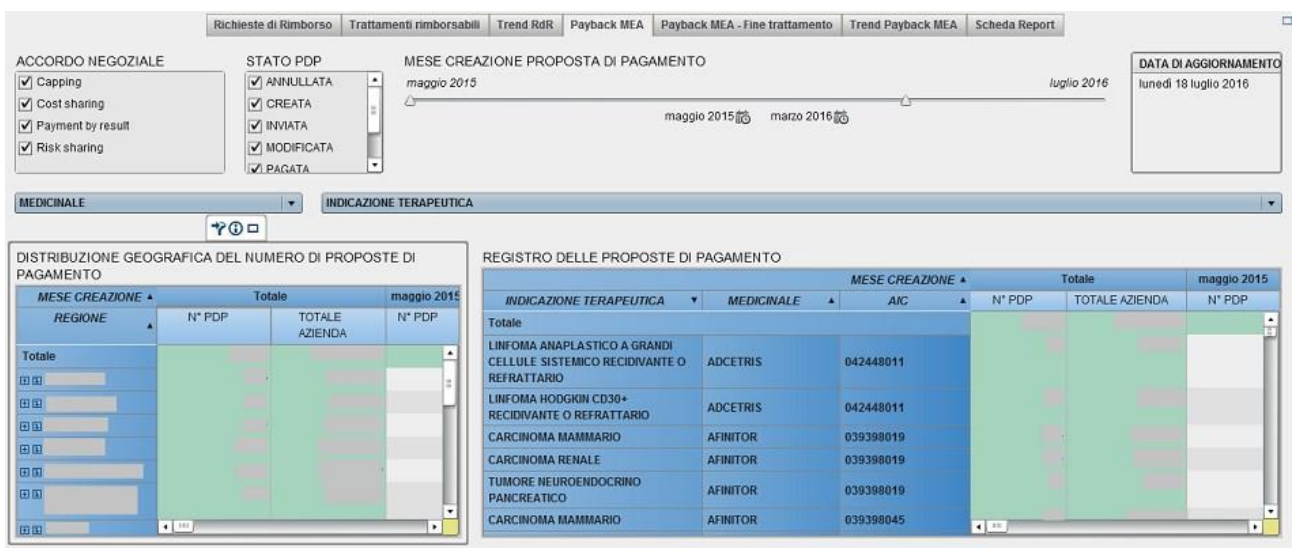

Figura 16 - Payback MEA

### 4.3.5 Payback MEA - Fine trattamento

Il report "Payback MEA - fine trattamento" si presenta in forma dinamica, ovvero navigabile grazie alla presenza di filtri che permettono di restringere il range di dati da visualizzare.

I filtri applicabili sono i seguenti:

- Accordo negoziale
- Stato PdP
- Mese fine trattamento
- Medicinale
- Indicazione terapeutica

Tale report permette all'utente aziendale di visualizzare, per ogni singola ASL e farmacia, fino al dettaglio del codice identificativo della PdP e del codice AIC, informazioni quali:

- numero di proposte di pagamento
- importo totale della proposta di pagamento dell'azienda

in base al mese di fine trattamento.

#### Piattaforma di reportistica SAS

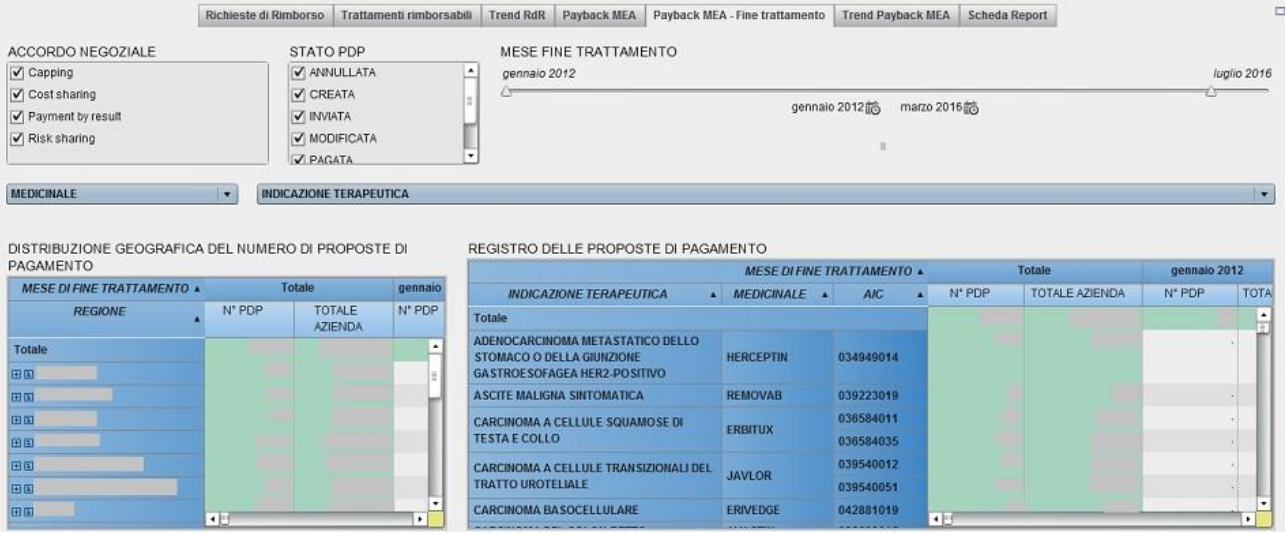

Figura 17 - Payback MEA Fine trattamento

### 4.3.6 Trend Payback MEA

Il report "Trend Payback MEA" si presenta in forma dinamica, ovvero navigabile grazie alla presenza di filtri che permettono di restringere il range di dati da visualizzare. I filtri applicabili sono i seguenti:

- Accordo negoziale
- Stato PdP
- Mese creazione proposta di pagamento
- Medicinale
- Indicazione terapeutica

Tale report permette all'utente aziendale di visualizzare il trend dell'importo inserito nelle proposte di pagamento, per ogni ASL e farmacia, fino al dettaglio del codice identificativo della PdP.

#### Piattaforma di reportistica SAS

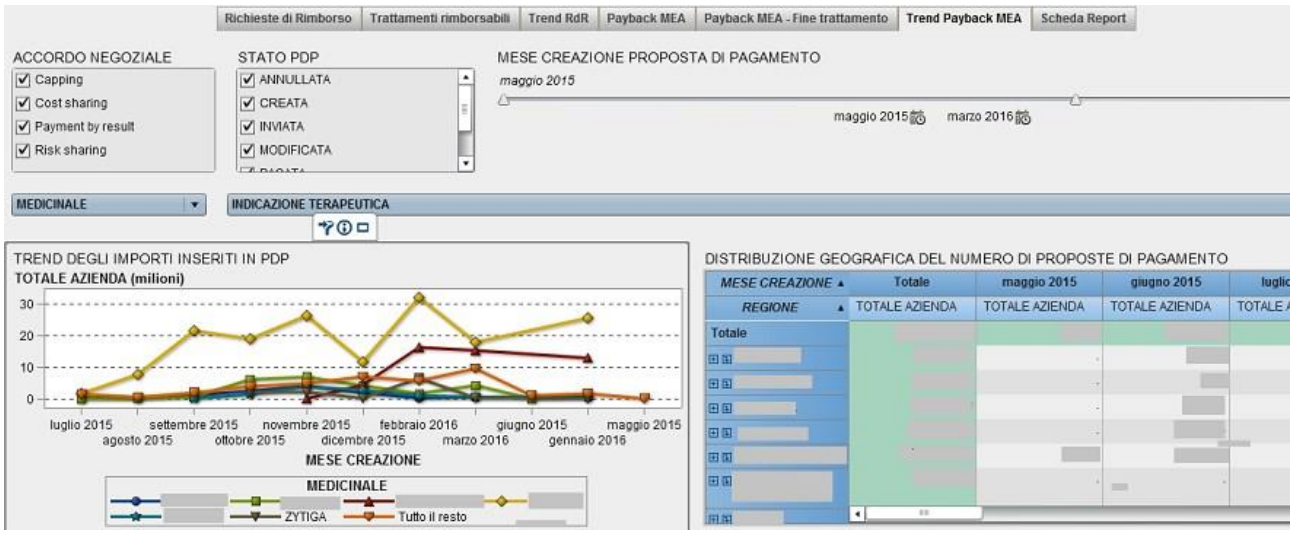

Figura 18 - Trend Payback MEA

### 4.3.7 Scheda Report

Tale report permette all'utente aziendale di visualizzare i filtri applicabili e le dimensioni e misure di analisi.

|                                                                                                    | Richleste di Rimborso                                                                                                    | Trattamenti rimborsabili                                                                                                    | Trend RdR                                                                             | Payback MEA                              | Payback MEA - Fine trattamento                                                                                                    | Trend Payback MEA                                                                                                    | Scheda Report                                                                                                    |
|----------------------------------------------------------------------------------------------------|----------------------------------------------------------------------------------------------------|----------------------------------------------------------------------------------------------------|---------------------------------------------------------------------------------------|------------------------------------------|----------------------------------------------------------------------------------------------------|----------------------------------------------------------------------------------------------------|----------------------------------------------------------------------------------------------------|
| DESCRIZIONE REPORT<br>Il report descrive le caratteristi<br>alla presenza di filtri che perm                                                                                                    | iche salienti delle richie:<br>ettono di restringere il r                                                                                                    | ste di rimborso per ogni<br>ange di dati da visualizz                                                                                                    | Regione/Asl/<br>are.                                                                  | /Farmacia, in b                          | ase al farmaco/patologia e per o                                                                                                    | ogni AIC. Il report si p                                                                                                    | oresenta in forma dinamica, ovvero navigabile grazie                                                                                                    |
| FILTRI APPLICABILI<br>Medicinale<br>Denominazione del medicinale<br>Indicazione<br>Denominazione dell'indicazion<br>Data di creazione della RdR n<br>Data fine trattamento<br>Specifica la data di fine trattan<br>Tipologia di accordo<br>Specifica la tipologia di accordo<br>Capping, ecc)<br>Tipologia di inserimento<br>Standard: trattamenti avviati<br>proseguiti sui nuovo sistema u<br>Cartaceo: trattamenti avviati<br>proseguiti sui nuovo sistema u<br>31/12/2013<br>Stato RdR<br>Creata: la RdR è stata genera<br>Saivata: la RdR è stata chiusa<br>Chiusa: la RdR è stata chiusa | e sottoposto a monitora<br>le terapeutica sottopost<br>el formato mese/anno<br>nento nel formato mm/a<br>lo negoziale applicata (i<br>d inseriti sulla piattaforn<br>veb<br>alli sia stata definita la fir<br>ta ma non ancora salva<br>a ma ancora in carico al<br>inoltrata all'Azienda Far<br>dall'Azienda Farmaceu | ggio<br>a a monitoraggio<br>haaa<br>Cost-sharing, Payment b<br>na informatica, preceder<br>ne del trattamento nel pe<br>ne del trattamento nel pe<br>ta ed inviata all'Azienda<br>lla farmacia<br>maceutica per valutazio<br>tica a seguito della valut | y result, Risi<br>3<br>ti all'anno 20<br>rriodo dal 01<br>Farmaceutia<br>ne<br>azione | k-sharing,<br>013 e<br>/01/2012 al<br>ca | DIMENSIONI E MISURE DI A<br>AIC<br>Specifica il codice AIC del far<br>ID RdR<br>Specifica il codice identificatin<br>Regione<br>Specifica la regioni in cui è statz<br>Farmacia<br>Specifica la ASL in cui è statz<br>Farmacia<br>Specifica la farmacia in cui è<br>Numero cheisete di rimbor<br>Indica il numero di richieste d<br>Numero confezioni (Richie<br>Numero confezioni (Richie<br>Indica l'importo indicato dalla<br>Numero trattamenti<br>Specifica il numero di rattam<br>Numero confezioni (Trattan<br>Numero confezioni (Trattan<br>Numero confezioni (Trattan<br>Numero confezioni rimt<br>Stato RdR pending<br>Preso in carco: considera tul<br>Pending: fa riferimento a tutti | NALISI<br>maco<br>vo univoco della RdR<br>lata effettuare la RdR<br>a effettuata la RdR<br>stata effettuata la Rd<br>stata effettuata la Rd<br>stata effettuata la Rd<br>stata effettuata la Rd<br>stata effettuata la Rd<br>stata effettuata la RdR<br>stata effettuata la RdR<br>stata e | generata<br>IR<br>egli stati delle RdR<br>o negli stati delle RdR<br>sta di rimborso<br>abili, distinto negli stati delle RdR<br>in una RdR<br>eriti in una RdR<br>rimborsabili, non ancora inseriti in una RdR |
|                                                                                                    |                                                                                                    | F                                                                                                    | igura                                                                                 | 19 - Sci                                 | heda Report                                                                                                    |                                                                                                    |                                                                                                    |

# 5 Descrizione delle funzionalità del report

Di seguito sono descritte le funzionalità che è possibile utilizzare all'interno del report.

# 5.1 Esportazione dati in formato excel

E' possibile esportare i dati dei singoli oggetti presenti nel report, in formato excel. Tale funzionalità è utilizzabile cliccando il tasto destro del mouse sull'oggetto di interesse e selezionando la voce "Esporta <nomeoggetto>", ad esempio, come mostrato nell'immagine sotto, "Esporta RIMBORSI PRESUNTI PER AREA GEOGRAFICA".

| ANNO INIZIO TRATT/           | MENTO                            |                               |                         |                       |                    | ANNO FINE   | TRATTAMENTO            |                                                                                                    |                                  |                               |                         |                                  |
|------------------------------|----------------------------------|-------------------------------|-------------------------|-----------------------|--------------------|-------------|------------------------|----------------------------------------------------------------------------------------------------|----------------------------------|-------------------------------|-------------------------|----------------------------------|
|                              | 2013 2014                        |                               |                         |                       |                    | 2013 2014   |                        |                                                                                                    |                                  |                               |                         |                                  |
| TIPOLOGIA DI ACCO            | RDO FARMA                        | ACO                           |                         |                       |                    |             |                        |                                                                                                    |                                  |                               |                         |                                  |
| Capping                      |                                  |                               |                         |                       |                    |             |                        | 1.2                                                                                                    |                                  |                               |                         |                                  |
| Payment by result Sta        | ndard                            | .Ogia                         |                         |                       |                    |             |                        |                                                                                                    |                                  |                               |                         |                                  |
|                              |                                  |                               |                         |                       |                    |             |                        |                                                                                                    |                                  |                               |                         |                                  |
| RIMBORSI PRESUNT             | PER AREA GEOGR                   | RAFICA                        |                         | U.S. Market and A.    |                    | RIMBORSI PI | RESUNTI PER CODICE AIC |                                                                                                    |                                  |                               |                         | 1                                |
| RdR inviata/non inv          |                                  | RdR inviata                   |                         | RdR non i             | nviata             |             | RdR inv                | iata/non inviata 🔺                                                                                                    |                                  | RdR inviata                   |                         | RdR non inviata                  |
| REGIONE                      | N° dispensazioni<br>rimborsabili | N° confezioni<br>rimborsabili | Importo<br>rimborsabile | Esporta RIMBORSI PRES | SUNTI PER AREA GEO | GRAFICA     | A PATOLOGIA            | AIC                                                                                                    | N° dispensazioni<br>rimborsabili | N° confezioni<br>rimborsabili | Importo<br>rimborsabile | N* dispensazioni<br>rimborsabili |
| Totale                       | ALC: NO.                         | Contra la                     | _                       | -                     |                    | Totale      |                        |                                                                                                    |                                  |                               | -                       | 9.3 •                            |
| H ABRUZZO                    | 15                               | -                             |                         | -                     |                    |             |                        |                                                                                                    |                                  |                               |                         | 3.0                              |
| BASILICATA                   | 65                               | 10,01                         |                         |                       | -                  |             |                        |                                                                                                    |                                  |                               |                         | 3.3                              |
| E CALABRIA                   | 23                               | -                             | -                       |                       | -                  |             |                        |                                                                                                    |                                  |                               |                         | 1.0                              |
|                              | 274                              | Lonior                        | -                       |                       |                    |             |                        |                                                                                                    |                                  |                               |                         | 9                                |
| E EMILIA ROMAGNA             | 142                              |                               | C-TOURING               | -                     | Treation -         |             |                        |                                                                                                    |                                  |                               |                         |                                  |
| E S FRIULI VENEZIA<br>GIULIA | 67                               |                               | -                       |                       | 722,50             |             |                        |                                                                                                    |                                  |                               |                         | 4                                |
| H I LAZIO                    | 309                              | -                             |                         |                       |                    |             |                        |                                                                                                    |                                  |                               |                         | 3                                |
|                              | 148                              | -                             | -                       | -                     | Transver .         |             |                        |                                                                                                    |                                  |                               |                         |                                  |
|                              | 337                              |                               |                         |                       | -                  |             |                        | and a state of the state of the |                                  |                               |                         |                                  |
| H H MARCHE                   | 77                               |                               |                         | -                     |                    | 10100101    |                        |                                                                                                    |                                  |                               |                         | •                                |
| IN IN MOLINE                 | •                                |                               | 10                      |                       |                    |             |                        |                                                                                                    | •                                |                               |                         | •                                |

Figura 20 - Esportazione dati in excel

# 5.2 Utilizzo filtri

I filtri presenti nel report si presentano sotto 3 forme.

<u>Menu a tendina</u>: cliccando sui menu a tendina è possibile selezionare il farmaco, patologia, per i quali si ha interesse ad effettuare l'analisi.

| ANNO INIZIO TRATTAMENTO                                                                |                            |      | ANNO FINE TRATTAMENTO |         |  |  |  |
|----------------------------------------------------------------------------------------|----------------------------|------|-----------------------|---------|--|--|--|
| 2013                                                                                   |                            | 2014 | 2013                  | 2014    |  |  |  |
| TIPOLOGIA DI ACCORDO<br>Capping<br>Cost-sharing Standard<br>Payment by result Standard | FARMACO<br>Cancella filtro |      |                       | ▼<br> ▼ |  |  |  |

Figura 21 - Filtro menu a tendina

<u>Elenco:</u> spuntando uno dei valori, è possibile filtrare il report in base alla tipologia di accordo del Registro.

| AIFA - Agenzia It       | aliana del Fa        | irmaco |                       | Piattaforma di reportist | ica SAS |
|-------------------------|----------------------|--------|-----------------------|--------------------------|---------|
| ANNO INIZIO TRATTAMENTO |                      |        | ANNO FINE TRATTAMENTO |                          |         |
| 2013                    |                      | 2014   | 2013                  | 2014                     |         |
| TIPOLOGIA DI ACCORDO    | FARMACO<br>PATOLOGIA |        |                       |                          | T       |

Figura 22 - Filtro Elenco

<u>Pulsantiera:</u> Selezionando un anno specifico tra 2013 e 2014, è possibile filtrare il report in base all'anno di inizio trattamento e anno di fine trattamento.

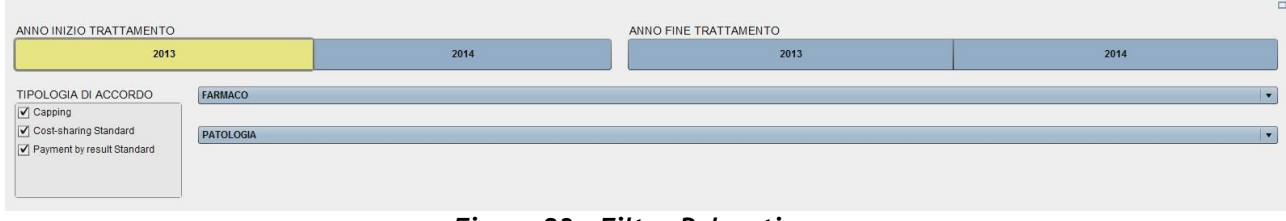

Figura 23 - Filtro Pulsantiera

# 5.3 Interazione tra gli oggetti del report

I singoli oggetti dei report sono in interazione tra di loro. Pertanto, ad esempio, selezionando una cella della tabella "Rimborsi presunti per area geografica", viene automaticamente aggiornata la tabella "Rimborsi presunti per codice AIC", mostrando così il dettaglio per i soli valori indicati nella cella selezionata.

Per rimuovere la selezione effettuata, premere "Ctrl" sulla tastiera e cliccare con il mouse la cella selezionata.

| ANNO INIZIO TRATTA           | MENTO                            |                               |                         |                                  |                               | _              | ANNO FINE                 | RATTAMENTO     |          |            |                               |                               |                         |  |
|------------------------------|----------------------------------|-------------------------------|-------------------------|----------------------------------|-------------------------------|----------------|---------------------------|----------------|----------|------------|-------------------------------|-------------------------------|-------------------------|--|
|                              | 2013 2014                        |                               |                         |                                  |                               |                | 2013 2014                 |                |          | 2014       |                               |                               |                         |  |
|                              |                                  |                               |                         |                                  |                               | V              |                           |                |          |            |                               |                               |                         |  |
| TIPOLOGIA DI ACCOR           | RDO FARMA                        | со                            |                         |                                  |                               |                |                           |                |          |            |                               |                               |                         |  |
| Capping                      |                                  |                               |                         |                                  |                               |                |                           |                |          |            |                               |                               |                         |  |
| Cost-sharing Standar         | PATOL                            | OGIA                          |                         |                                  |                               |                |                           |                |          |            |                               |                               |                         |  |
| Payment by result Star       | ndard                            |                               |                         |                                  |                               | _              |                           |                |          |            |                               |                               |                         |  |
|                              |                                  |                               |                         |                                  |                               |                |                           |                |          |            |                               |                               |                         |  |
|                              |                                  | [m.c                          |                         |                                  |                               |                |                           |                |          |            |                               |                               |                         |  |
|                              |                                  | 70                            |                         |                                  |                               |                | 6                         |                |          |            |                               |                               |                         |  |
| RIMBORSI PRESUNTI            | PER AREA GEOGR                   | AFICA                         |                         |                                  |                               |                | RIMBORSI PR               | ESUNTI PER COD | DICE AIC |            |                               |                               |                         |  |
| RdR inviata/non inv 🔺        |                                  | RdR inviata                   |                         | RdR no                           | on inviata                    |                | RdR inviata/non inviata 🔺 |                |          |            | RdR inviata                   |                               |                         |  |
| REGIONE                      | N° dispensazioni<br>rimborsabili | N° confezioni<br>rimborsabili | Importo<br>rimborsabile | N° dispensazioni<br>rimborsabili | N° confezioni<br>rimborsabili | Impor<br>rimbo | FARMACO                   | A PATOLOGIA    | AIC      | C N<br>rii | * dispensazioni<br>mborsabili | N° confezioni<br>rimborsabili | Importo<br>rimborsabile |  |
| Totale                       |                                  |                               |                         |                                  |                               | •              | Totale                    |                |          |            | υ.                            |                               |                         |  |
| E ABRUZZO                    | atis                             |                               |                         |                                  |                               |                |                           | -              |          |            | 2                             |                               | 0                       |  |
| BASILICATA                   |                                  | 04,44                         |                         | 1000                             |                               |                |                           |                |          |            | -                             |                               | No                      |  |
|                              | -10                              |                               |                         |                                  | 010,00                        |                |                           |                |          |            |                               |                               |                         |  |
| E CAMPANIA                   |                                  | 20 11                         |                         | 000                              |                               |                |                           |                |          |            |                               |                               |                         |  |
| E EMILIA ROMAGNA             |                                  | 410,10                        |                         | 1.10                             | 1.000,01                      |                |                           |                |          |            |                               |                               |                         |  |
| E E FRIULI VENEZIA<br>GIULIA |                                  |                               |                         | 445                              |                               |                |                           |                |          |            |                               |                               |                         |  |
| E LAZIO                      |                                  | 217,12                        |                         |                                  |                               |                |                           |                |          |            |                               |                               |                         |  |
|                              | 0.0                              | ·····                         | C 10                    |                                  | 100,10                        |                |                           |                |          |            |                               |                               |                         |  |
|                              |                                  | 410,40                        | 0.510.107               |                                  |                               |                |                           |                |          |            |                               |                               |                         |  |
| E MARCHE                     | n                                | ~,                            |                         | 400                              | Conserva-                     | •              |                           |                |          |            |                               |                               |                         |  |
| THE HOUSE                    | •                                |                               |                         |                                  |                               | •              |                           |                |          |            |                               |                               |                         |  |

Figura 24 - Interazione tra gli oggetti del report

Manuale Utente Azienda Farmaceutica

# 5.4 Visualizzazione integrale dell'oggetto

Vista la mole di informazioni contenute in ogni singolo oggetto dei report, è possibile, per una migliore visualizzazione dei dati, ingrandire il singolo oggetto, selezionandolo e cliccando il simbolo .

# 5.5 Esplorazione dettaglio dimensione geografica

E' possibile analizzare i dati fino al dettaglio della farmacia. Tale funzionalità è possibile selezionando i simboli 🗉 🗉 sulla tabella selezionata, in corrispondenza della Regione di interesse.

|                         |                     |                                                             |                                  |                               |                         | 70-                                   |                               |                         |
|-------------------------|---------------------|-------------------------------------------------------------|----------------------------------|-------------------------------|-------------------------|---------------------------------------|-------------------------------|-------------------------|
| RIMBORSI PR             | ESUNTI PER AREA GEO | GRAFICA                                                     |                                  |                               |                         |                                       |                               |                         |
|                         |                     | RdR inviata/non inviata 🔺                                   |                                  | RdR inviata                   |                         | F                                     | RdR non inviata               |                         |
| REGIONE                 | ASL                 | FARMACIA                                                    | N° dispensazioni<br>rimborsabili | N° confezioni<br>rimborsabili | Importo<br>rimborsabile | N° dispensazioni<br>rimborsabili      | N° confezioni<br>rimborsabili | Importo<br>rimborsabile |
| Totale                  | Totale              |                                                             |                                  |                               |                         |                                       |                               |                         |
|                         | SULMONA-L'AQUILA    | FARMACIA OSPEDALIERA<br>OSPEDALE SAN<br>SALVATORE           |                                  |                               | *                       |                                       |                               |                         |
| B B ABRUZZO             |                     | FARMACIA OSPEDALIERA<br>PO 'S.NICOLA E FILIPPO'<br>AVEZZANO |                                  |                               |                         | -                                     | 10,00                         |                         |
| E LANCIANO-VASTO-CHIETI |                     | -                                                           |                                  |                               |                         | · · · · · · · · · · · · · · · · · · · | C 150 111                     |                         |
|                         | E E PESCARA         |                                                             |                                  |                               |                         |                                       | ·                             | <u> </u>                |
| E E TERAMO              |                     |                                                             |                                  |                               |                         | <u> </u>                              |                               |                         |

Figura 25 - Esplorazione dettaglio dimensione geografica

# 6 Dimensioni e misure di analisi

Di seguito sono elencate le dimensioni e misure utilizzate nei report al fine di permettere agli utenti aziendali una corretta interpretazione dei dati.

| Dimensione/Misura                   | Descrizione                                                                                              |
|-------------------------------------|----------------------------------------------------------------------------------------------------|
| Medicinale                          | Denominazione del farmaco sottoposto a monitoraggio                                                      |
| Indicazione                         | Denominazione dell'indicazione terapeutica sottoposta<br>a monitoraggio                                  |
| AIC                                 | Codice AIC del farmaco                                                                                   |
| Anno inizio trattamento             | L'anno di inizio trattamento corrisponde alla data della prima somministrazione farmaco del trattamento. |
| Manuale Utente Azienda Farmaceutica | Pagina 22 di 2                                                                                           |

| Dimensione geografica<br>(report rimborsi presunti)                       | a Specifica la dimensione geografica di presunta richiesta<br>di rimborso, distinta in Regione, ASL e farmacia                                                                                                    |
|---------------------------------------------------------------------------|----------------------------------------------------------------------------------------------------|
| Anno fine trattamento                                                     | L'anno di fine trattamento corrisponde alla data della chiusura della scheda                                                                                                    |
| Numero dispensazioni Numer<br>(report rimborsi confermate da<br>presunti) | ro di dispensazioni farmaco effettuate e <b>rimborsabili</b><br>al clinico contenenti confezioni<br>rimborsabili                                                                                                    |
| Numero confezioni Numero rimborsabili (report rimborsi r                  | di confezioni dispensate ed identificate come<br>imborsabili <b>presunti)</b>                                                                                                    |
| Importo rimborsabile (report s<br>rimborsi presunti) dell'anticipa        | Somma dell'importo da rimborsare nella modalità<br>azione consentita dalla Determinazione AIFA                                                                                                    |
| Stato richiesta di rimborso Cor<br>(report rimborsi presunti) disp        | nsente di distinguere gli importi stimati relativi a<br>pensazioni farmaco per le quali è stata inviata almeno<br>una volta una richiesta di rimborso all'azienda:                                                                                                    |
|                                                                           | <ul> <li>Stato "Non inviata": la dispensazione farmaco<br/>non è stata mai inserita in una richiesta di<br/>rimborso inviata all'azienda</li> <li>Stato "Inviata: la dispensazione farmaco è stata<br/>inserita almeno una volta in una richiesta di<br/>rimborso inviata all'azienda</li> </ul> |
| Tipologia di accordo                                                      | Specifica la tipologia di accordo negoziale applicata<br>(Cost-sharing, Payment by result, Risk-sharing,<br>Capping, ecc)                                                                                                    |
| Farmaco                                                                   | Denominazione del farmaco sottoposto a monitoraggio                                                                                                    |
| Patologia                                                                 | Denominazione dell'indicazione terapeutica sottoposta<br>a monitoraggio                                                                                                    |
| Ragione sociale                                                           | Azienda farmaceutica titolare del<br>registro di monitoraggio                                                                                                    |
| Data determina                                                            | Data ufficiale di pubblicazione del registro                                                                                                    |
| Data chiusura registro Data<br>vecchia piattaforma inform                 | a di chiusura del registro sulla vecchia piattaforma<br>natica                                                                                                    |
| Data inizio monitoraggio                                                  | Data di avvio del registro sulla nuova piattaforma<br>informatica                                                                                                    |
| Data inizio trattamento                                                   | Data di avvio del trattamento (vedi 6.1 Dimensione temporale)                                                                                                    |

Piattaforma di reportistica SAS

| Dimensione geografica                                       | Esplicita la dimensione geografica (ASL, struttura, reparto, sezione) in cui è stata inserita la scheda di eleggibilità del paziente                                                                                                    |
|-------------------------------------------------------------|----------------------------------------------------------------------------------------------------|
| Tipologia di trattamento                                    | Distingue i trattamenti in base alla tipologia di<br>inserimento: Standard (trattamenti avviati ed inseriti<br>sulla piattaforma web a partire dal 2013), retroattivo<br>(trattamenti avviati sulla vecchia<br>piattaforma informatica, precedenti all'anno<br>2013 e proseguiti sul nuovo sistema web) e cartaceo<br>(trattamenti per i quali sia stata definita la fine del<br>trattamento nel periodo dal 01/01/2012 al<br>31/12/2013) |
| Causa fine trattamento                                      | Motivazione della chiusura del trattamento indicata dal clinico                                                                                                    |
| Causa decesso                                               | Motivazione della causa di decesso del paziente, distinto<br>in: Tossicità, Progressione, Malattia, Altro                                                                                                    |
| Numero trattamenti avviati                                  | Numero di trattamenti avviati (vedi 6.2 Misura numero trattamenti)                                                                                                    |
| Numero di tra<br>eleggibili                                 | t <b>tamenti</b> Numero di trattamenti con almeno una richiesta<br>farmaco                                                                                                    |
| Numero prescrizioni                                         | Numero di prescrizioni farmaco inserite dal clinico                                                                                                    |
| Numero dispensazioni                                        | Numero di dispensazioni farmaco effettuate e confermate dal clinico                                                                                                    |
| Numero di rivalutazioni                                     | Numero di rivalutazioni farmaco effettuate dal clinico                                                                                                    |
| Numero trattamenti chiusi                                   | Numero di trattamenti chiusi                                                                                                    |
| Numero richieste farmaco N<br>precedenti piattaforma inform | lumero di richieste farmaco effettuate sulla vecchia<br>atica, in merito al trattamenti di<br>tipo retroattivo                                                                                                    |
| Accordo negoziale                                           | Specifica la tipologia di accordo negoziale applicata<br>(Cost-sharing, Payment by result, Risk-sharing,<br>Capping, ecc)                                                                                                    |
| Stato RdR                                                   | Specifica lo stato in cui si trovano le richieste di rimborso (creata, salvata, in valutazione, chiusa)                                                                                                    |
| Data creazione richiesta di<br>rimborso                     | Specifica la data di creazione della richiesta di<br>rimborso, da parte dell'utente farmacista, nel formato<br>mm/aaaa                                                                                                    |
| Numero richieste di rimborso                                | Indica il numero di richieste di rimborso create<br>dall'utente farmacista                                                                                                    |
|                                                             |                                                                                                    |

Manuale Utente Azienda Farmaceutica

Importo rimborso

Indica l'importo indicato dalla farmacia nella richiesta di rimborso

# 6.1 Dimensione temporale

Di seguito viene descritta la logica seguita per l'interpretazione della data inizio trattamento.

### Piani terapeutici

La data inizio del trattamento viene valorizzata con la data di richiesta farmaco del primo piano terapeutico inserito. > Registri di monitoraggio

La data di inizio trattamento corrisponde alla data della prima somministrazione farmaco del trattamento.

> <u>Registri di monitoraggio - pazienti già in trattamento compassionevoli</u>

La data inizio del trattamento viene valorizzata dalla risposta alla domanda "data inizio trattamento" valorizzata dal medico nella compilazione della scheda di eleggibilità.

Qualora la domanda non fosse prevista, il comportamento è lo stesso del punto di cui sopra.

Registri di monitoraggio - pazienti già in trattamento

In caso di "pazienti già in trattamento" la data inizio del trattamento viene inserita direttamente dal medico nella scheda di skip eleggibilità.

# 6.2 Misura numero trattamenti

Di seguito viene descritta la logica seguita per l'interpretazione del numero di trattamenti avviati.

### Piani terapeutici

Numero di trattamenti avviati con almeno una richiesta farmaco inserita a sistema.

Registri di monitoraggio

Numero di trattamenti avviati con almeno una dispensazione farmaco inserita a sistema.

<u>Registri di monitoraggio - pazienti già in trattamento compassionevoli</u>

Numero di trattamenti avviati per i quali il medico ha inserito la data inizio trattamento nella compilazione della scheda di eleggibilità. Qualora la domanda non fosse prevista, il comportamento è lo stesso del punto 2.

> <u>Registri di monitoraggio - pazienti già in trattamento</u>

Numero di trattamenti avviati per i quali il medico ha inserito la data di inizio trattamento nella scheda di skip eleggibilità.

# 7 Supporto

- Per eventuali informazioni o richieste di supporto è possibile, per gli utenti aziendali, far riferimento al seguente indirizzo e-mail:
  - Registri.Aziende@aifa.gov.it